## 如何注册谷歌邮箱账号?谷歌Gmail邮箱账号申请教程

| 产品名称 | 如何注册谷歌邮箱账号?谷歌Gmail邮箱账号申<br>请教程 |
|------|--------------------------------|
| 公司名称 | 合肥市包河区雨默网络技术工作室                |
| 价格   | 11.00/件                        |
| 规格参数 |                                |
| 公司地址 | 合肥市包河区广西路与南京路交汇处金融港B3栋<br>402室 |
| 联系电话 | 13865557687                    |

## 产品详情

由于一些特殊原因,使用国内手机号注册谷歌邮箱有各种限制。最常见的就是这个电话号码不能用于验 '证,让人无语,很多朋友都卡在这里了。本期分享一下?谷歌Gmail邮箱账号申请教程无法验证国内手机 号的解决方法。这种方法不需要花一分钱,也不需要什么特殊环境﹐对个人测试有效。很多人不知道如何 注册谷歌邮箱账号?那么就看看这篇内容吧首先,我们需要使用一款名为 "OurPlay Accelerator"的软件。 打开软件后会自动下载安装谷歌的三件套套件(谷歌服务框架运行环境),稍等片刻,等待套件安装完成 。接下来,点击页面灰色的"谷歌账户未登录"选项,点击添加账户,赋予软件所需权限,然后打开手 机设置qmail账号异常国内手机不能验证,在上方搜索框中输入"验证码",点击验证码安全进入,暂时 禁用验证码安全保护功能。现在回到OurPlay软件,再次点击"未登录谷歌账户"选项,点击用谷歌账户 登录,软件会自动检测设备等信息gmail账号异常国内手机不能验证,过一会,你会来到谷歌邮箱的登录 页面。当前软件页面没有创建账号的选项,然后仔细看操作。在每个账号的登录页面输入框中,先输入 一个简单的邮箱账号(只要是真实邮箱),然后点击下一步进入密码页面。现在点击手机上的返回键,返 回刚才的谷歌账号登录页面。看一下页面的左下角,会有一个"创建帐户"的选项。点击它并选择"为 自己创建"。接下来就是输入姓名、性别、出生年月等信息,这些可以随便写,只需要注意,以确保注 册的账号是成人账号,没有任何功能限制,出生年份对应的年龄必须大于18岁。填写以上信息后,您将 来到选择创建Gmail地址页面,该页面有平台默认帐户和创建您自己的Gmail地址的选项。您可以根据需 要选择平台默认或创建自己的平台。在这里,这个官方帐户选择了创建Gmail地址的选项。输入账号和密 码后,进入短信验证页面。点击输入框前面的红点,国家选择China,出现输入框(+86)后,输入你的手 机号,点击下一步,输入验证码,点击下一步,下一步就是询问是否开启电话号码验证,可以选择开启 ,也可以选择跳过,现在可以看到刚刚注册的Gmail账号了。以后,您可以使用该账号通过谷歌邮箱或登 录Facebook、YouTube等平台登录。本文使用的辅助软件可在手机应用商店搜索"OurPlay"直接下载使 用。